# **Route and Service Notifications**

Last Modified on 02/26/2025 12:04 pm PST

### **Pathway:** Operations > Dispatch

Alert customers to route changes efficiently using the Dispatch Route Notification and Service Notification tools. These tools allow you to send email and text notifications to contacts associated with specific locations on one or multiple routes at the same time. This feature uses **Notification Templates** created in **Setup > System > Notification Template**, ensuring consistent and efficient communication.

| DISPATC         | н                                                                                                    |                         |                             |                   |                |                 |                                            |            |                |                  |                   | OPERATIC         | NS > DISPATCH         |
|-----------------|----------------------------------------------------------------------------------------------------|-------------------------|-----------------------------|-------------------|----------------|-----------------|--------------------------------------------|------------|----------------|------------------|-------------------|------------------|-----------------------|
| FROM<br>01/30/2 | TO DIVISIO<br>5 101/30/25 110 Texas                                                                           | ON<br>5, DAYTON, HOUSTO | N, QAWASTE , CORPUS, HEARNE | , HILLSBORO, TEST | r              | ROUTE PF        | RIMARY LINE OF BUSINESS<br>rcial, Roll Off |            |                |                  |                   | - 0              | LOAD                  |
| Standa          | rd                                                                                                    | - 🖉                     | Select Route Sheet 🛛 👻      |                   | ) 🔶            |                 |                                            |            |                | Sea              | rch               |                  | Q, (2)                |
|                 | ROUTE 🕇                                                                                                    | TRUCK                   | DRIVER                      |                   | PRE TRIP       | POST TRIP       | OPTIMIZED                                  | SCHEDULED  | SERVICED       | PENDING          | DO NOT<br>SERVICE | EXCEPTIONS       | DISPOSAL              |
| - CORP          | PUS > Commercial > Thursday Jan                                                                               | 30, 2025                |                             |                   |                |                 |                                            |            |                |                  | :                 | 3 of 3 complete  | l (0 checked in)      |
|                 | COR 202 (new default)                                                                                         | 970                     | Rudy Espinosa -             | Driver (Operat    |                |                 |                                            | <u>81</u>  | <u>81 (95)</u> | 0                | 0                 | 0                | 0 (0 tons)            |
|                 | (L) COR 203                                                                                                   | 751                     | Marco Hurtado               | - Driver (Opera   |                |                 |                                            | <u>80</u>  | <u>80 (86)</u> | 0                | 0                 | 0                | 0 (0 tons)            |
|                 | (L) COR 204                                                                                                   | <u>952</u>              | Aliena Somers - Ad          | min-NS (Admin)    | <u>8:45 am</u> | <u>10:05 am</u> |                                            | 1          | 1_(1)          | 0                | 0                 | 0                | 0 (0 tons)            |
| - CORP          | US > YARD: Home Yard - Corpus                                                                                 | > Commercial > Thu      | sday Jan 30, 2025           |                   |                |                 |                                            |            |                |                  |                   | l of 1 complete  | d (0 checked in)      |
|                 | (Log 201 (Test)                                                                                               | <u>953</u>              | Jeremy Walker               | Driver (Opera     |                |                 |                                            | 71         | <u>71 (77)</u> | 0                | 0                 | 0                | <u>0 (0 tons)</u>     |
| - CORP          | PUS > YARD: Pearland > Commerci                                                                               | ial > Thursday Jan 3    | , 2025                      |                   |                |                 |                                            |            |                |                  |                   | l of 1 complete  | d (0 checked in)      |
|                 | (L) COR 301                                                                                                   | 952                     | Aliena Somers - Ad          | min-NS (Admin)    | <u>8:45 am</u> | <u>10:05 am</u> |                                            | 1          | 0              | <u>1 (100%)</u>  | 0                 | 0                | <u>0 (0 tons)</u>     |
| - CORP          | US > Roll Off > Thursday Jan 30, 3                                                                            | 2025                    |                             |                   |                |                 |                                            |            |                |                  |                   | ) of 1 completed | d (0 checked in)      |
|                 | <u>ALVARO</u> (thursday tho)                                                                                  | 758                     | <u>Elias Lugo - Driv</u>    | er (Operations)   |                |                 |                                            | 4          | 0              | <u>4 (100%)</u>  | 0                 | 0                | <u>0 (0 tons)</u>     |
| - DAYT          | <ul> <li>DAYTON &gt; Commercial &gt; Thursday Jan 30, 2025</li> <li>0 of 4 completed (0 checked in</li> </ul> |                         |                             |                   |                |                 |                                            |            |                |                  |                   | d (0 checked in) |                       |
|                 | DAY 201 (r)                                                                                                   | <u>971</u>              | <u>Olivia Paige - Sc</u>    | ftware Engine     | <u>8:22 am</u> |                 |                                            | <u>101</u> | 0              | <u>100 (99%)</u> | <u>1 (1%)</u>     | 0                | <u>9 (27.48 tons)</u> |
|                 | DAY 202                                                                                                    | 2000                    | <u>Curtis Thulin - D</u>    | river (Operatio   |                |                 |                                            | <u>64</u>  | 0              | <u>63 (98%)</u>  | <u>1 (2%)</u>     | 0                | <u>0 (0 tons)</u>     |

### Permissions

The following permissions are required to send a service notification:

| Permission ID | Permission Name |
|---------------|-----------------|
| 88            | Dispatch        |

## **Setup Requirements**

The following setup is critical to ensure communications are delivered in an efficient and consistent manner:

## **Create Notification Templates**

### Pathway: Setup > System > Notification Templates

The Notification Template tool allows for the creation of custom email/text notifications within the Navusoft application. Pre-built templates are available for route and service notifications, enabling quick communication of urgent messages, such as delays. Additional information on notification templates can be found here: Notification Templates

| NOTIF | ICATION TEM      | IPLATE SETUP                 |                 |                     |               |             |              |            |              |           | SE                       | TUP > SYSTEM | /I > NOTIFICA      | TION TEMPLATI      |
|-------|------------------|------------------------------|-----------------|---------------------|---------------|-------------|--------------|------------|--------------|-----------|--------------------------|--------------|--------------------|--------------------|
| 0     | туре             | Operations N                 | lotification    | Ŧ                   |               |             |              |            |              |           |                          |              |                    | 0                  |
| D     | NAME             |                              | DEFAU           | ILT SUBJECT         | ТҮРЕ          |             | CONTENT TYPE | CREATED B  | y su         | RVEY TYPE | RESPONSE<br>REQUEST TYPE | ACTIVE       | PREVIEW<br>EMAIL   | PREVIEW<br>TEXT    |
| 70    | Route            | email-Delay                  | Route           | e Delayed           | Operations No | otification | text/html    | Lori Smith |              |           |                          | Yes          | Preview            | Preview            |
| 76    | Blank            | Tem, 'ate - Ina              | ctive Blank     | Template_Ops Notice | Operations No | otification | text/html    | Paul Gonz  | alez         |           |                          | No           |                    |                    |
| 4     | Ops-Se           | ervice-Den ery               | Servic          | e-Delivery          | Operations No | tification  | text/html    | Lori Smith |              |           |                          | Yes          | Preview            | Preview            |
| 01    | Route<br>Final N | emails-cance<br>Manifest Tem | ADD NOTIFICATIO | ON TEMPLATE         |               |             |              |            |              |           |                          | ? 8          | Preview<br>Preview | Preview<br>Preview |
| 15    | Ops Se           | ervice-Driver o              | ТҮРЕ            |                     | · NAME        |             |              |            | ACTIVE       | Yes       | Ŧ                        |              | Preview            |                    |
|       |                  |                              | Email Design    | Text Message Design |               |             |              |            |              |           |                          |              |                    |                    |
|       |                  |                              | DEFAULT SUBJECT |                     |               |             |              |            | CONTENT TYPE | text/htr  | nl 👻                     |              |                    |                    |
|       |                  |                              | DEFAULT MESSAGE |                     |               |             | PREVIEW      |            | KEY PATHS    | Sea       | arch                     | Q (8)        |                    |                    |
|       |                  |                              |                 |                     |               |             |              |            |              |           |                          |              |                    |                    |
|       |                  |                              |                 |                     |               |             |              |            |              |           |                          |              |                    |                    |
|       |                  |                              |                 |                     |               |             |              |            |              |           |                          |              |                    |                    |
|       |                  |                              |                 |                     |               |             |              |            |              |           |                          |              |                    |                    |
|       |                  |                              |                 |                     |               |             |              |            |              |           |                          |              |                    |                    |
|       |                  |                              |                 |                     |               |             |              |            |              |           |                          |              |                    |                    |
|       |                  |                              |                 |                     |               |             |              |            |              |           |                          |              |                    |                    |
|       |                  |                              |                 |                     |               |             |              |            |              |           |                          |              |                    |                    |
|       |                  |                              |                 |                     |               |             | SAVE         |            |              |           |                          |              |                    |                    |
|       |                  | -                            |                 |                     |               | -           |              | _          |              | -         |                          | _            |                    |                    |
|       |                  |                              |                 |                     |               |             |              |            |              |           |                          |              |                    |                    |

# **Account Contact Configuration**

### Pathway: Customer Service Screen > Add/Edit Contacts

Service notifications are sent to the account/site contact if one exists. More information about adding and managing contacts can be found here: Add and Edit Contacts

| Ð        | 49292     | Cedar                                         | Bend                                                              |                                          |               |       |              |                                                                              |                                                       |                                                               |                 |          |            |
|----------|-----------|-----------------------------------------------|-------------------------------------------------------------------|------------------------------------------|---------------|-------|--------------|------------------------------------------------------------------------------|-------------------------------------------------------|---------------------------------------------------------------|-----------------|----------|------------|
|          |           | 123 Pr<br>Houste<br>(B) +1<br>(O) +1<br>TERMS | eston St<br>on, TX 7700<br>555-555-70<br>555-555-70<br>E DELIVERY | 2-1504<br>26<br>126<br>Net 30<br>Printed |               |       |              | Active<br>DIVISION<br>ACCOUNT MGR<br>CLASS<br>BILL GROUP<br>ARREARS - MONTHL | HOUSTC<br>House A<br>ROLL OF<br>HOU-RO<br>Y Billed Th | DN<br>Account - Hous<br>F-TEMP<br>D ARREARS<br>Inru Date None | e Account (Sale | 25)      |            |
|          | @<br>?    |                                               |                                                                   | TS                                       |               |       |              |                                                                              |                                                       |                                                               | ₽ ⊗             | 12<br>0. | 20+<br>.00 |
| HIGHLIGH | ITS       |                                               | түре                                                              | BILLING CONTACT                          | NAME          | TITLE | EMAIL        | PHONE                                                                        | SERVICE                                               | REQUEST<br>NOTIFICATION                                       | PORTAL USER     |          |            |
|          | TIVE SERT | VICES (0)<br>RVICE COD                        | Account                                                           | Primary Billing                          | Aliena Somers |       | somers378@gm | +1 651-238-702                                                               | Text                                                  | Text Message                                                  | Yes             |          | J          |
|          |           |                                               |                                                                   |                                          | Feb 2         |       |              | Feb 3                                                                        |                                                       |                                                               |                 |          |            |

# **Route Notifications - Dispatch Screen**

Use this notification option to mass send email and text notifications (route changes, route delays, etc.) to all locations on a route. Notifications will be delivered based on the contact's 'Service Notification Method' preference.

| DISPATCH     |                                                        |                                |                                         |                  |                |          |                |                |                |                  |  |  |
|--------------|--------------------------------------------------------|--------------------------------|-----------------------------------------|------------------|----------------|----------|----------------|----------------|----------------|------------------|--|--|
| FROM         | то                                                     | DIVISION                       |                                         |                  |                | ROUTE PR | IMARY LINE O   | BUSINESS       |                |                  |  |  |
| 01/30/25     | 01/30/25                                               | Texas, DAYTON,                 | HOUSTON, QAWASTE , CORPUS, HEA          | ARNE, HILLSBO    | RO, TEST 📼     | Comme    | cial, Roll Off |                |                |                  |  |  |
| Standard     |                                                        | •                              | Select Route Sheet 👻                    | 8                | ) 🖂 🗲          |          | Option 1       |                |                | Search           |  |  |
| R            | OUTE 🕇                                                 | TRUCK                          | DRIVER                                  | PRE TRIP         | POST TRIP      | OPT      | MIZED          | SCHEDULED      | SERVICED       | PENDING          |  |  |
| - CORPUS > C | = CORPUS > Commercial > Thursday Jan 30, 2025 Option 2 |                                |                                         |                  |                |          |                |                |                |                  |  |  |
| 🗹 🕒 🤄        | <u>COR 202</u> (new d                                  | efa <u>970</u>                 | Rudy Espinosa - Driver                  |                  | Right          | click    |                | <u>81</u>      | <u>52 (63)</u> | <u>29 (36%)</u>  |  |  |
| <u> </u>     | COR 203                                                | <u>751</u>                     | Marco Hurtado - Driver                  |                  | Kight          | CIICK    | Display or     | Мар            | <u>80 (86)</u> | 0                |  |  |
| <u> </u>     | COR 204                                                | <u>952</u>                     | Aliena Somers - Admin-NS                | <u>8:45 am</u>   | <u>8:47 am</u> | -Dr      | Send Rout      | e Notification | <u>1 (1)</u>   | 0                |  |  |
| - CORPUS > Y | ARD: Home Ya                                           | ROUTE NOTIFICATION             |                                         |                  | <b>()</b>      |          | Change St      | atus 🕨         |                |                  |  |  |
| <u> </u>     | <u>COR 201</u> (Test)                                  | NOTIFICATION TEMPLATE          | Route email-Delay                       |                  | ÷              |          | Optimize       | Routes         | <u>71 (77)</u> | 0                |  |  |
| - CORPUS > Y | ARD: Pearland                                          | SUBJECT                        | Route Delayed                           |                  |                | -        |                |                |                |                  |  |  |
|              | COR 301                                                | Email Body                     | ext Body                                |                  |                |          |                | 1              | 0              | <u>1 (100%)</u>  |  |  |
| - CORPUS > R | oll Off > Thurs                                        | Dear @@site.name;;,            |                                         |                  |                |          |                |                |                |                  |  |  |
| • • A        | ALVARO (thurs                                          | The route for your serv        | ice for @@servicecode.name;; scheduled  | @@scheduledda    | te;; at        |          |                | 4              | 0              | <u>4 (100%)</u>  |  |  |
| - DAYTON > C | Commercial > T                                         | @@site.address.address         | Line1;; has been delayed.               |                  |                |          |                |                |                |                  |  |  |
|              | DAY 201 (r)                                            | We apologize for the in times. | nconvenience and appreciate your patier | nce during these | trying         |          |                | <u>101</u>     | 0              | <u>100 (99%)</u> |  |  |
|              | DAY 202                                                | Sincerely,                     |                                         |                  |                |          |                | <u>64</u>      | 0              | <u>63 (98%)</u>  |  |  |
|              | DAY 203                                                | QA Waste Operations            | eam                                     |                  |                |          |                | <u>94</u>      | 0              | <u>94 (100%)</u> |  |  |
|              |                                                        |                                |                                         |                  |                | -        |                |                |                |                  |  |  |
|              |                                                        | -                              | SEND NOTIFICATION CANCEL                |                  |                |          |                |                |                |                  |  |  |

# Send a Route Notification:

- 1. Select the routes you would like included in the notification. If this applies to all routes, select the 'Select All' box that displays in the header row.
- 2. Click the Notification icon displayed on the Dispatch screen, or right-click on a selected route and choose "Send Route Notification." This opens the Route Notification popup window.
- 3. Select a template from the Notification Template drop down.
  - Review the Subject and Body of the message. Fields will auto-populate with the selected template and can be edited before the notification is sent.
- 4. Click 'Send Notification' when the message is ready to be sent.

# Service Notifications - Services List Screen

Use this notification option to send notifications to only select locations on a route. Notifications will be delivered based on the contact's 'Service Notification Method' preference.

| SERVIC  | ES LIST                                                                                              |                                                                                          |                                                                                                    |                                                          |                                       |                        |                              |                                  |  |
|---------|----------------------------------------------------------------------------------------------------|------------------------------------------------------------------------------------------|----------------------------------------------------------------------------------------------------|----------------------------------------------------------|---------------------------------------|------------------------|------------------------------|----------------------------------|--|
| Dispatc | h 👻                                                                                                  | Select Print Format                                                                      | - 🖨 🖉                                                                                               |                                                          | TED                                   | ) 🔶                    | Option 1 (                   | (Notification icon)              |  |
| V ROUT  | re seq 🕇                                                                                             | ORDER NOTE                                                                               | SITE                                                                                                | SCHEDULE<br>DATE 🕇                                       | D CR                                  | EATED ON               | WO#                          | WO TYPE                          |  |
| COR     | 202                                                                                                  |                                                                                          | 45847020 *<br><u>Coastal Bend Tooling</u><br><u>Automation, Inc</u><br>510 S Staples St,<br>Christi | Thu 1/30/2<br><sup>3 &amp;</sup> Option 2<br>Right-click | 5 12/1                                | 6/24 3:55am<br>81 rows | 8897524<br>selected          | Scheduled Service<br>IN PROGRESS |  |
| COF     | SERVICE NOTIFICATION                                                                                 | N                                                                                        |                                                                                                    | 2 😣                                                      | 5 12/1                                | Display<br>Send Se     | on Map<br>rvice Notification | cheduled Service                 |  |
|         | NOTIFICATION TEMPLATE                                                                                | Route email-Delay                                                                        |                                                                                                    | v                                                        |                                       | Change                 | Route                        |                                  |  |
| COF     | SUBJECT<br>Email Body To                                                                             | Route Delayed                                                                            |                                                                                                    |                                                          | 5 12/1                                | Change<br>Change       | Status<br>Posting Status     | icheduled Service<br>IN PROGRESS |  |
| COF     | Dear @@site.name;;,<br>The route for your servi<br>@@site.address.address<br>We apologize for the ir | ice for @@ <u>servicecode</u> .na<br>Line1;; has been delayed<br>nconvenience and apprec | uleddate;; at<br>g these trying                                                                     | 5 12/1                                                   | 12/16/24 3:55am 8900975 Sched<br>IN F |                        |                              |                                  |  |
| COF     | times.<br>Sincerely,<br>QA Waste Operations T                                                        | ēam                                                                                      |                                                                                                    |                                                          | 5 12/1                                | 6/24 3:55am            | 8900989                      | Scheduled Service<br>IN PROGRESS |  |
|         |                                                                                                    | SEND NOTIFICATION                                                                        | CANCEL                                                                                              |                                                          |                                       |                        |                              |                                  |  |

# Send a Service Notification:

- 1. From the Dispatch screen, select the value from under the route's Scheduled or Pending columns. This will open the Services List screen.
  - Scheduled column: Displays all scheduled stops on the route (regardless of their current status).
  - Pending column: Displays all pending stops that have not been serviced on the route.
- 2. Select the stops you would like included in the notification. If this applies to all stops, check the 'Select All' box that displays in the header row.
- 3. Click the Notification icon displayed on the Services List screen, or right-click on a selected stop and choose "Send Service Notification." This opens the Service Notification popup window.
- 4. Select a template from the Notification Template drop down.
  - Review the Subject and Body of the message. Fields will auto-populate with the selected template and can be edited before the notification is sent.
- 5. Click 'Send Notification' when the message is ready to be sent.
- 1.